## Instructions for online reporting of DNA Exchange results

Please note the website, <u>https://dna-exch.ctrl.ucla.edu</u>, works best in the **Firefox** browser or Google Chrome browser. Please make sure your browser is up to date and refreshed. You must have Windows 7 operating system or higher.

| 1. Go to <u>https://dna-exch.ctrl.ucla.edu/</u> |                                                                      |  |  |  |  |  |  |  |
|-------------------------------------------------|----------------------------------------------------------------------|--|--|--|--|--|--|--|
| International HLA - DNA Exchang × +             |                                                                      |  |  |  |  |  |  |  |
| ← → C                                           |                                                                      |  |  |  |  |  |  |  |
| 👯 Apps 🗾 UCLA Mednet 📀 DNA Exchange 🍿 Ambiguou  | us Alleles 📀 UNOS LOGIN 🚾 IT Service 🞎 Haplotypes 🌀 USPS.com® - Cust |  |  |  |  |  |  |  |
| UCLA INTERNATIONAL<br>HLA / DNA<br>EXCHANGE     | Main Site : Log In N                                                 |  |  |  |  |  |  |  |
| Email                                           |                                                                      |  |  |  |  |  |  |  |
| Password                                        |                                                                      |  |  |  |  |  |  |  |
|                                                 | Remember my login on this computer                                   |  |  |  |  |  |  |  |
|                                                 | Log In                                                               |  |  |  |  |  |  |  |
| Cell Exchange<br>Submission<br>Form             |                                                                      |  |  |  |  |  |  |  |
| Forgot your password?<br>Register               |                                                                      |  |  |  |  |  |  |  |

2. Click Register and enter required information to register as a new user.

| UCLA                 | TERNATIONAL<br>HLA / DNA<br>EXCHANGE | Main Site : Register      |
|----------------------|--------------------------------------|---------------------------|
|                      | Email (required)                     | amalvarez@mednet.ucla.edu |
| Fir                  | st name (required)                   | Andrea                    |
| Last name (required) |                                      | Alvarez                   |
|                      | Password                             | •••••                     |
| Passw                | ord Confirmation                     | •••••                     |
|                      | Screen name                          |                           |
| Personal             | Home Page URL:                       | http://                   |
|                      |                                      | ОК                        |

**IMPORTANT:** Your email address and log-in must be activated by us, the administrators, before you can begin entering results. Email Andrea at <u>Amalvarez@mednet.ucla.edu</u> or Arlene at <u>Alocke@mednet.ucla.edu</u> when you have finished registering and we will activate your account. There will be a limit of three activated users per center.

## After your email address is activated:

- 1. Go to <u>https://dna-exch.ctrl.ucla.edu</u> and log in.
- 2. The next window will be your laboratory's Main Page, which lists the current Exchange.

| INTERNATION<br>HLA / D<br>EXCH  | NAL<br>DNA<br>ANGE<br>Main Site : DNA E | Welcome, Andrea Alvarez | Your Account | Logout Conta | act Us DX Help | Attestation | Cell Exc |
|---------------------------------|-----------------------------------------|-------------------------|--------------|--------------|----------------|-------------|----------|
| Center #                        |                                         |                         |              |              |                |             |          |
| Lab Name:     Institution:      |                                         |                         |              |              |                |             |          |
| Recent Batches Show 5 • entries |                                         |                         |              |              | Search:        |             |          |
| Batch #                         | Batch Type                              | Status                  | ↓↑ Due Dat   | e ↓          | Date Received  |             | J1       |
| 155                             | DNA                                     | Submitted Results       | 2019-04-     | -24          | 2019-03-13     |             |          |
| <u>153</u>                      | DNA                                     | Submitted Results       | 2019-04-     | -09          | 2018-11-14     |             |          |
| <u>154</u>                      | DNA                                     | Center Received         | 2019-02-     | -27          | 2019-01-18     |             |          |
| <u>152</u>                      | DNA                                     | Submitted Results       | 2018-10-     | -24          | 2018-09-12     |             |          |
| <u>151</u>                      | DNA                                     | Submitted Results       | 2018-08-     | -29          | 2018-07-19     |             |          |
| Showing 1 to 5 of 6 entri       | es                                      |                         |              |              | Previo         | us 1 2      | Next     |

- 3. The next screen will have details for the Exchange, shipment date, and due date.
  - a. Acknowledge shipment received (in lower left corner). In the next screen, enter date of shipment received, and then hit OK.
  - b. If you have entered an incorrect date, contact us. Only the administrator can make a change to the date.
  - c. There is an option to "Edit Comments and Test Date". You may use this feature to enter in your test date and add comments regarding shipment condition, problems, etc. You do not have to use this option.
  - d. "Results Submitted By" and "Date Results Submitted" will be automatically filled with your email address and date once you hit "Done with Entering Results".
- 4. Please choose the resolution at which you will report your results. Low resolution for group level, High resolution for results reported to the allele level or higher, and both High & Low resolution to report results at High & Low resolution.
  - a. Low Resolution example: DRB1\*04, DRB1\*11
  - b. High Resolution example: DRB1\*04:07, DRB1\*11:01:01
  - c. High & Low Resolution examples:
    - 1. DRB1\*04, DRB1\*11 and DRB1\*04:07, DRB1\*11:01.
    - 2. DRB1\*04, DRB1\*11:01.

- 5. Select a DNA # to enter results (e.g. <u>705</u>)
- 6. Click the box next to a locus to enter results, e.g. A. You may scroll through the list or type the allele (colons must be included).
  - a. Tips for using the drop down list:
    - a. Single click on the box
    - b. Single click on the now "popped out" box this should keep the dropdown list from closing and you can now easily scroll or type until an allele is clicked.
    - c. Should you get close to the targeted allele when typing, but not right on top of it, you can use the up and down arrows until it is highlighted. Hit ENTER to select the allele.
      - 1. This is helpful when trying to choose 01:01, but have accidentally highlighted 01:01:02. When 01:01:02 is highlighted, press the up arrow a few times until 01:01 is highlighted.
  - b. Multiple alleles will *not* be considered for grading purposes; 'G' and 'P' groups are accepted.
    - a. Slashes (e.g. A\*02:01/02) are not accepted. If an allele cannot be distinguished, report at low resolution or as a 'G' or 'P' group.
    - b. Alleles that cannot be excluded may be entered in the "Other Alleles Found" field. *These will not be graded*

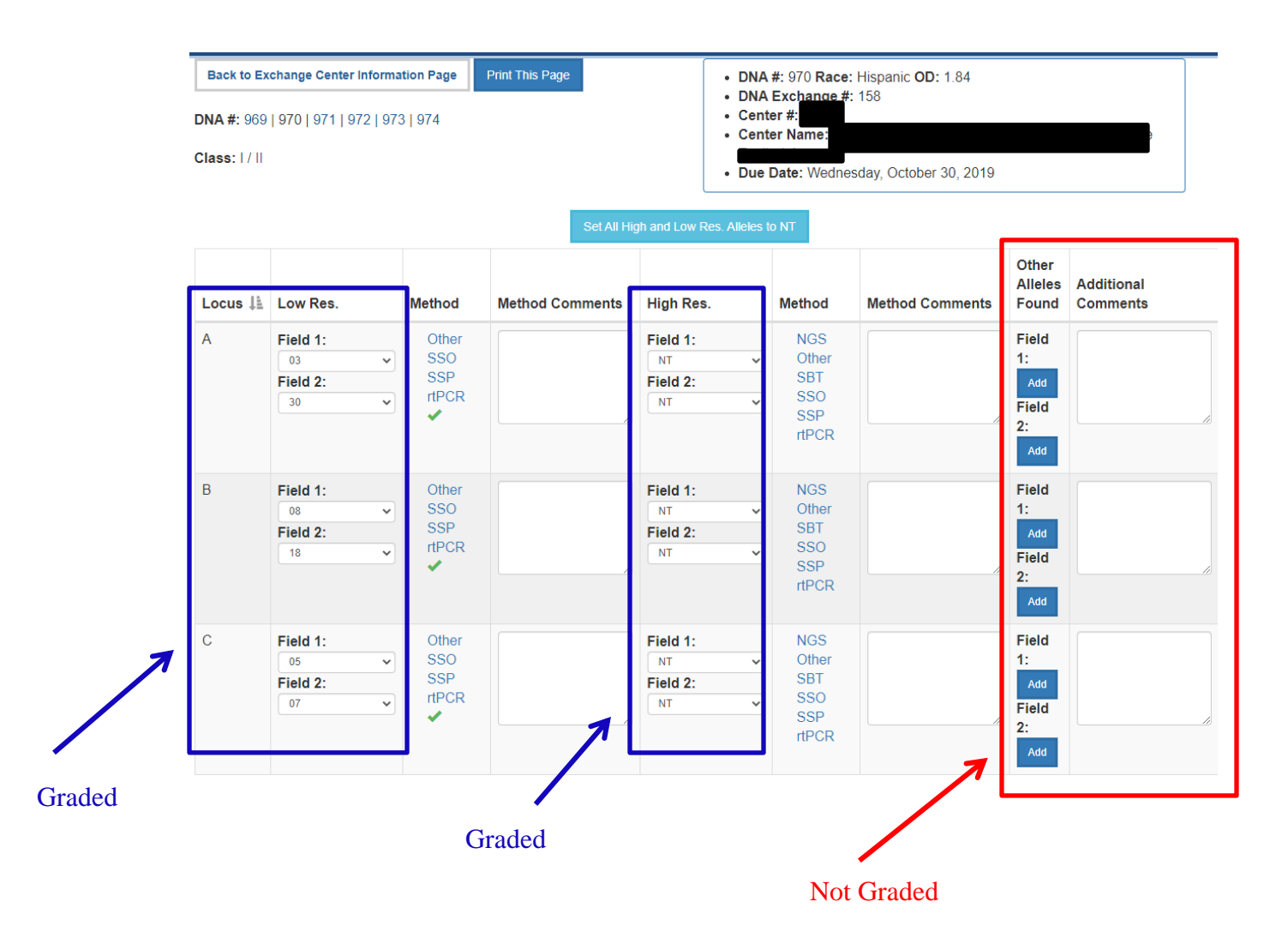

- c. Homozygous results: enter the same allele AGAIN in the second field.
- d. Results entered in "Low Res" and "High Res" fields should be entered in numerical order. Alleles entered in the "Other Alleles Found" field will <u>NOT</u> be graded.
  - a. E.g. A\*02, A\*24 *not* A\*24, A\*02; C\*03:55, C\*08:22 *not* C\*08:22, C\*03:55.

| Loo    | cus Low Res  | High Res      | Other Allel     | es Found                 | Method                 | Method Comments                      | Additional Comments       |
|--------|--------------|---------------|-----------------|--------------------------|------------------------|--------------------------------------|---------------------------|
| A      | 02           | 02:01:01      | Others<br>found | delete                   | Other<br>SBT           |                                      |                           |
| А      | 24           | 24:10         | 24:02           | delete                   | sso                    |                                      |                           |
| $\leq$ | <u> </u>     |               | 24:07           | delete                   | <u></u>                |                                      |                           |
| в      | 07           | 07:02         | Others<br>found | delete                   | Other                  |                                      |                           |
| в      | 07           | 07:02         | Others<br>found | delete                   | SSO<br>SSP             |                                      |                           |
|        | 03           | 03:55         | 03:03           | delete                   | Other                  |                                      |                           |
| С      | 1            | 1             | 03:13           | delete                   | <u>SBT</u>             |                                      |                           |
|        |              |               | 03:69           | delete                   | <u></u>                |                                      |                           |
|        |              | 1             | 08:16           | delete                   | <u></u>                |                                      |                           |
|        | 08           | 08:22         | Others<br>found | delete                   |                        |                                      |                           |
| Re     | cognizing th | nat some spec | ial handling n  | n <mark>ay be req</mark> | uired, we have perform | ed the testing and analysis on these | e specimens in the same r |

- e. Allele entry includes NEW (for allele variants), FTA (failed to amplify), and NP (Not Present for DRB3/4/5 fields).
- f. Entering Results for DRB3/4/5:
  - a. If homozygosity is confirmed, the allele must be entered twice.
  - b. If homozygosity cannot be confirmed, do not enter the allele twice. Enter "NT" to indicate only one copy of the allele was typed; this will be scored as NG – not graded.
  - c. NP should ONLY be entered if it is known that the DRB1 haplotype lacks the DRB3/4/5 allele

g. All allele entry fields must be filled or they will be graded as

Unsatisfactory. Enter 'NT' for Not Tested if your lab did not type or does not wish to submit results for an allele.

a. Select <u>Set all Class I/II loci to NT</u> to fill all fields with NT (be aware it will also set already filled fields to NT).

| DNA Exchange# 114<br>Due Monday , December 31, 2012<br>DNA # 705 Race Black OD 1.9                                                                                   | Class I,<br>Set all Clas | Back to Exchange Center Information Page<br>DNA # 705   706   707   708   709   710<br>Center # 7<br>Center Name UCLA Immunogenetics Center<br>Class I/_Class II<br>Set all Class I loci to NT |                     |  |  |
|----------------------------------------------------------------------------------------------------|--------------------------|----------------------------------------------------------------------------------------------------|---------------------|--|--|
| Locus Low Res High Res Other Alleles F                                                                                                    | ound Method              | Method Comments                                                                                                    | Additional Comments |  |  |
| A 11 11:01:01G Prs det<br>11:01 A det                                                                                                    | ete Other<br>SBT SSO BT  |                                                                                                    |                     |  |  |
| A 24 (11:01:01<br>11:01:02<br>11:01:03<br>11:01:04                                                                                                    | ete SSP                  |                                                                                                    |                     |  |  |
| 15 [11:01:05<br>B 11:01:06 nd det<br>11:01:07                                                                                                    | ete Other<br>SBT SSO BT  |                                                                                                    |                     |  |  |
| B 48 0 11:01:00 hers del                                                                                                    | ete SSP                  |                                                                                                    |                     |  |  |
| C                                                                                                    | ete Other<br>SBT         |                                                                                                    |                     |  |  |
| C 08 [11:01:16<br>11:01:17<br>11:01:18 v nd                                                                                                    | ete SSP                  |                                                                                                    |                     |  |  |
| Recognizing that some special handling may be required, we have performed the testing and analysis on these specimens in the same manner as routine patient samples. |                          |                                                                                                    |                     |  |  |

- h. Toggle between Class I and Class II entries by clicking Class I or Class II in the green box located on the top of the screen.
- i. Toggle between DNA samples by clicking on the sample numbers on the top right of the screen.

| DNA Exchange# 114<br>Due Monday , December 31, 2012<br>DNA # 705 Race Black OD 1.9                                     | Back<br>DN<br>Cente<br>Class I/ <u>Class II</u><br>Set all Class I loci to N | to Exchange Center Information<br>IA # 705   <u>706   707   708   709</u><br>Cent<br>r Name UCLA Immunogenetics (<br>I | Page<br>  710<br>ter# Center |
|----------------------------------------------------------------------------------------------------|------------------------------------------------------------------------------|----------------------------------------------------------------------------------------------------|------------------------------|
| Locus Low Res High Res Other Alleles Found                                                                             | Method                                                                       | Method Comments                                                                                                    | Additional Comments          |
| A 11 11:01:01G Prs delete<br>11:01<br>11:01:01<br>11:01:01<br>11:01:01<br>A 24 11:01:02<br>11:01:03 delete<br>11:01:03 | Other       SBT       SSO       BT       SSP                                 | .::                                                                                                    | .::                          |
| B 11:01:06 hers delete 11:01:07 11:01:08                                                                               | Other<br><u>SBT</u><br>- SSO BT                                              |                                                                                                    |                              |
| B 48 [11:01:09 hers delete<br>11:01:10 nd 11:01:11                                                                     | SSP                                                                          |                                                                                                    |                              |
| C 01 01 11:01:12 hers delete                                                                                           | Other<br>SBT                                                                 |                                                                                                    |                              |
| C 08 011:01:15<br>11:01:16<br>011:01:17<br>11:01:18 v nd delete                                                        | - <u>SSO_BT</u>                                                              |                                                                                                    |                              |
| Recognizing that some special handling may be re-<br>routine patient samples.                                          | quired, we have performed the tes                                            | ting and analysis on these spec                                                                                        | imens in the same manner as  |

j. Enter Methods by clicking the space next to the method type: Other, SBT, SSO, or SSP. Click check box of kit used (see last page for kit abbreviations). Multiple methods may be selected. Text box "Method Comments" can be used to include lot information or other kit data.

| Back to Exchange Center Information Page         DNA Exchange # 114       DNA # 705   706   707   708   709   710         DNA monday , December 31, 2012       Center Name UCLA Immunogenetics Center         DNA # 705 Race Black OD 1.9       Class I/ Class II         Set all Class I loci to NT       Set all Class I loci to NT |         |          |                        |              | 2aqe<br>710<br>r# ■<br>nter |                 |           |                     |
|----------------------------------------------------------------------------------------------------|---------|----------|------------------------|--------------|-----------------------------|-----------------|-----------|---------------------|
| Locus                                                                                                    | Low Res | High Res | Other Alleles Found    | Method       |                             | Method Comments | A         | Additional Comments |
| Α                                                                                                    | 11      | NT       | Others<br>found delete | Other        | T 🗆 BS 🗆 CG 🗖               | gd 🗹 inh 🗖 inv  | 🗆 цт 🗆 оі |                     |
| Α                                                                                                    | 24      | NT       | Others delete          |              |                             |                 | .::       | Save Cancel         |
| в                                                                                                    | 15      | NT       | Others<br>found delete | Other        |                             |                 |           |                     |
| в                                                                                                    | 48      | NT       | Others delete          |              |                             |                 | .::       |                     |
| с                                                                                                    | 01      | NT       | Others<br>found delete | Other<br>SBT |                             |                 |           |                     |
| с                                                                                                    | 08      | NT       | Others<br>found        |              |                             |                 | .:i       |                     |
| Recognizing that some special handling may be required, we have performed the testing and analysis on these speciment in the same manner as routine patient samples.                                                                                                    |         |          |                        |              |                             |                 |           |                     |

- k. "Additional Comments" text box can be used to include any other information (e.g. presence of background noise).
- 1. All information entered will be saved automatically.
- m. Click <u>Back to Exchange Center Information Page</u> to return to your center's Exchange submission main page.

| P<br>(<br>A<br>I | NA<br>l <b>ease selec</b><br>) High Resolu<br>Ok<br>leles entry 1<br>14   15   16 | t the resolution of y<br>tion O Low Resolution<br>for DNA #<br>  <u>17</u>   <u>18</u>   <u>19</u> | your results<br>n ⓒ Both High & Low Resolution |  |
|------------------|-----------------------------------------------------------------------------------|----------------------------------------------------------------------------------------------------|------------------------------------------------|--|
| Т                | o submit ,ple                                                                     | ease complete the fo                                                                               | llowing fields:                                |  |
|                  | DNA #                                                                             | Resolution                                                                                         | Locus Name                                     |  |
|                  | 17                                                                                | High                                                                                               | A,B,C                                          |  |
|                  |                                                                                   | Low                                                                                                | A,B,C                                          |  |
|                  | 18                                                                                | High                                                                                               | DRB1,DRB3/4/5,DQA1,DQB1,DPA1,DPB1              |  |
|                  |                                                                                   | Low                                                                                                | DRB1,DRB3/4/5,DQA1,DQB1,DPA1,DPB1              |  |
|                  | 19                                                                                | High                                                                                               | A,B,C,DRB1,DRB3/4/5,DQA1,DQB1,DPA1,DPB1        |  |
|                  |                                                                                   | Low                                                                                                | A,B,C,DRB1,DRB3/4/5,DQA1,DQB1,DPA1,DPB1        |  |
| <                | Actions: Done                                                                     | With Entering Results                                                                              |                                                |  |

- 7. If you see these red bars on your center's Exchange main page, please <u>complete</u> the highlighted fields (E.g. Please enter HLA-A, B, and C results for DNA #17 for both high and low resolution).
- 8. Once all results are filled in, please click **Done With Entering Results** 
  - a. Results may be modified until the due date.
  - b. If you need to edit a result after the due date cutoff, please contact us.
  - c. At this time, the "Date Results Submitted" and "Results Submitted By" fields will not change from the original submission date.
  - d. Please print copies of your submitted results for your records.

| Kit                 | Abbrev. |
|---------------------|---------|
| Abbott/Celera/Atria | ACT     |
| BAG                 | BAG     |
| Biorad              | BR      |
| Biosewoom           | BS      |
| Biotest             | BT      |
| BioWithUs           | BWU     |
| CapitalBio          | СВ      |
| CareDx Alloseq Tx17 | Tx17    |
| CareDX Alloseq Tx8  | Tx8     |
| CareDX Qtype        | CQ      |
| Conexio Genomics    | CG      |
| Dynal               | DY      |
| GenDx Ilumina       | GIL     |
| Genome Diagnostics  | GD      |
| Genovision          | GV      |
| Gen-Probe           | GP      |
| GII                 | GII     |
| HISTOSPOT           | HS      |
| Histolype           | HI      |
| HLAssure            | HA      |
| Ilumina             | IL      |
| Immucor             | IMM     |
| In-house            | INH     |
| Innogenetics        | INN     |
| Innotrain           | INT     |
| Invitrogen          | INV     |
| Linkage Biosciences | LB      |
| LifeCodes           | LC      |
| Life Technologies   | LT      |
| LinkSeq             | LS      |
| Luminex             | LUM     |
| Olerup              | OLE     |
| Omixon              | OMX     |
| One Lambda          | OL      |
| Protrans            | PRO     |
| Qiagen              | QIA     |
| Rose                | RO      |
| SeCore              | SC      |
| Scisco Genetics     | SG      |
| Texas BioGen        | TBG     |
| Tepnel              | TEP     |
| Unitray             | UNI     |
| WakFlow             | WAK     |